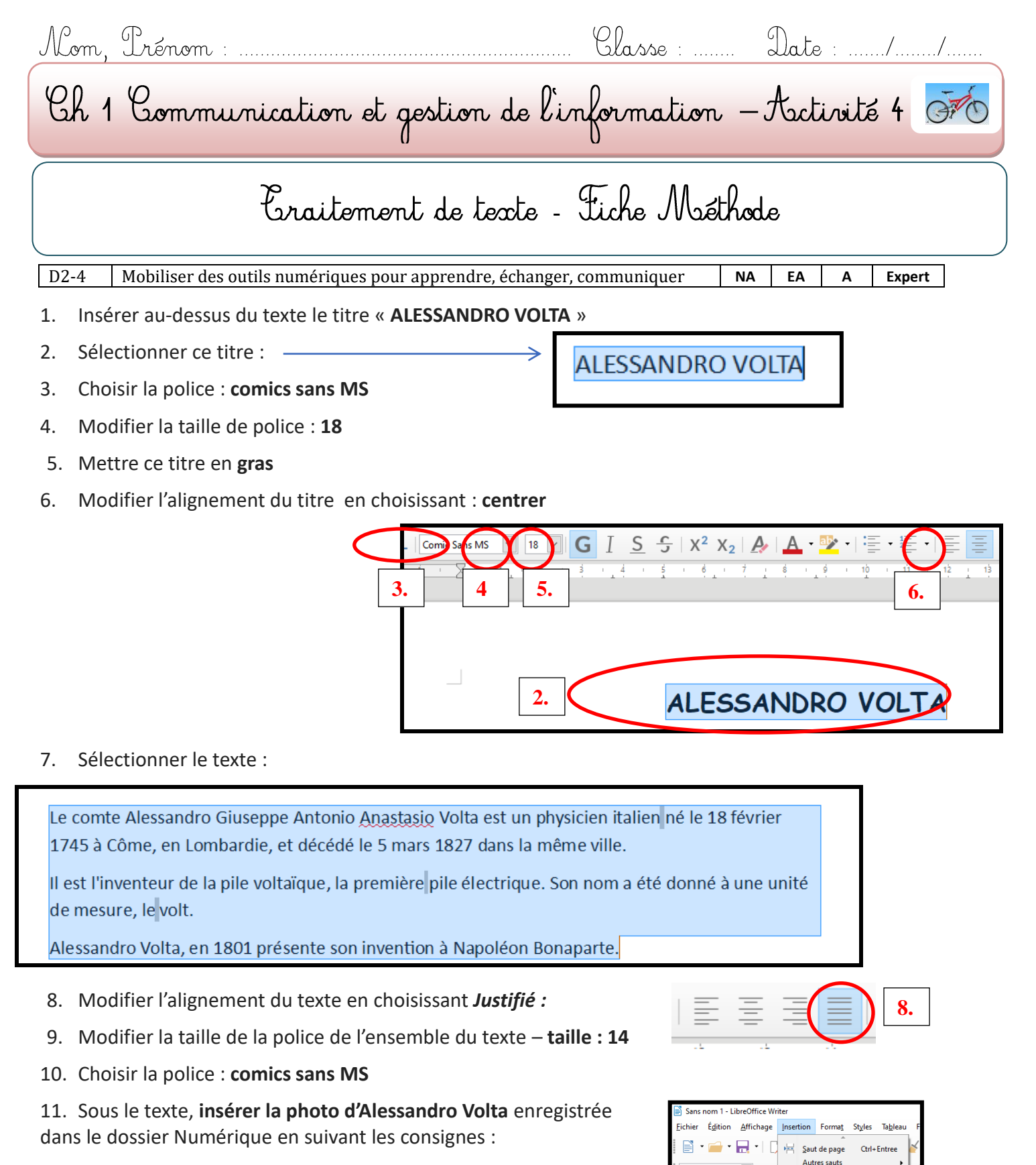

- Insertion / image puis suivre le chemin :
- Ce PC / Commun / Travail / @sciences / activité 4 / Alessandro volta.JPEG
- 12. En bas de la page, insérer votre NOM, Prénom, classe, date
- 13. Enregistrer votre fichier en cliquant sur le symbole  $\square$

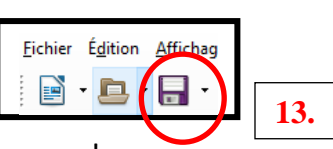

Média

Corps de texte V

14. Vérifier que tout est placé sur 1 SEULE PAGE sinon appeler votre professeur !